## 兰州财经大学 2022 年硕士研究生

## 远程网络复试指南

我校 2022 年硕士研究生招生复试拟采取网络远程复试方式, 并于 4 月 2 日陆续启动(具体场次、时间安排请浏览各学院网 址),请参加我校硕士研究生招生复试的考生提前做好准备。

一、复试前准备

(一)复试设备及环境要求

考生应认真阅读《兰州财经大学研究生招生网络远程复试考 场规则》,提前准备好远程复试所需的硬件设备,复试前按学院(中心)通知要求进行测试,以保证复试正常进行。

 可以支撑"双机位"运行的硬件设备要求。需要两部带摄像头的设备以及可进行通话的麦克风、音响、支架等设备,电脑 (电脑需安装 win7 及以上系统)、手机均可。第一机位为面试 主机位,面向考生,用于考官对考生的远程视频考核(最好为笔 记本电脑)。第二机位为面试副机位(监考机位),放于考生侧后 方 45 度,要求二机位中可以展现一机位全部,和考生背面、用 于考官和视频监考员在面试过程中观测考生的后方及周边环境 情况。放置面试主机位的书桌应紧贴墙面摆放。

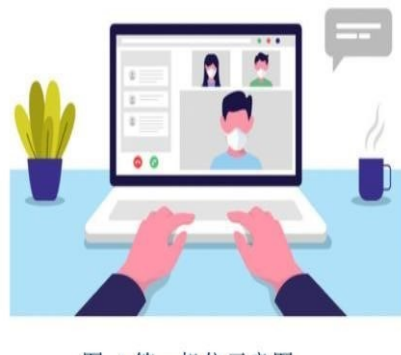

图 1 第一机位示意图

图 2 第二机位拍摄效果示意图

2. 网络良好,能满足复试要求。建议使用宽带(WiFi)网络和流量两种模式,一种方式断网后可及时转换其他方式连接。请确保手机、电脑、平板电源稳定、电量充足。

独立的复试房间,灯光明亮,安静,不逆光。(自设考点应保证周围没有任何人员,考试过程中考官会不定时要求考生使用一机位,或二机位巡视考生考场环境。一经发现有他人存在按照作弊处理。)

4. 提前下载中国移动云考场平台,具体见学院要求。

5. 各学院(中心)提出的其它要求。

(二)参加远程复试考生需准备的用品

1. 本人二代居民身份证、初试准考证。(根据学院具体要求执行)

2. 黑色签字笔和空白 A4 纸若干。

3. 报考学院(中心)要求准备的其他考试用品。

(三)复试资格审查及补充材料

考生应提前准备以下材料,并按照所报考学院(中心)指定 的方式在规定时间内提交。 ①本人第二代居民身份证、准考证; ②往届生须提交《中国 高等教育学历认证报告》或《教育部学历证书电子注册备案表》; ③应届本科毕业生须提交《教育部学籍在线验证报告》; ④《兰 州财经大学 2022 年硕士研究生招生复试思想政治考核表》; ⑤ 《兰州财经大学诚信网络远程复试承诺书》; ⑥个人自述、大学 学习成绩单、毕业论文(设计)摘要或进展报告、发表论文及获 奖证明扫描件等补充材料扫描件; ⑦报考学院(中心)要求的其 他材料。所有材料均整理成一个 PDF 文件。

二、复试具体流程

(一)复试平台下载及操作流程

1. 兰州财经大学研究生招生采用中国移动的《云考场平台》 进行远程面试,考生须提前调试相关设备并熟练云考场的基本功 能下载云考场客户端,官网地址: https://home.yunkaoai.com/

为保证视频面试能够正常进行,推荐使用笔记本作为第一机 位,电脑端须安装云考场客户端;手机端须安装云考场 App。

硬件要求:稳定的网络环境,一台电脑(笔记本和台式机均可,台式机需要配备正常的摄像头、话筒和音响和一部手机,或者两部手机及支撑手机的支架)

(2)登录

在云考场客户端登录远程面试系统页面,首先选择我是考生, 再选择报考学院,输入手机号码,通过验证码进行登录。

| <u> </u>                                                                                                    |           |
|----------------------------------------------------------------------------------------------------|-----------|
| ・      ・        ・      ・        ・      ・        市協人予机写       ・        市輸入验证码       和取短信拾证研         ・      ・        ・      ・        ・      ・        ・      ・        ・      ・        ・      ・        ・      ・        ・      ・        ・      ・        ・      ・        ・      ・        ・      ・        ・      ・        ・      ・        ・      ・        ・      ・        ・      ・        ・      ・        ・      ・        ・      ・        ・      ・        ・      ・        ・      ・ <tr< th=""><th>学校公告 学院公告</th></tr<> | 学校公告 学院公告 |

(3) 资料上传

在考生登录成功后,请按照学校要求上传相关材料(最多可 上传10个文件,支持word、ppt、excel、pdf、mp3、mp4、png、 jpeg、zip、rar 等格式(文件大小不能超过100m),若未要求可 忽略。上传完资料后选择提交审核,由考官对该考生的资料进行 审核。

(4)在考生页面最下方,显示考场信息。在我的考场,可以 看到考场名称,考场时间,考场状态。

| 我的考场 |                        |         |       |    |  |
|------|------------------------|---------|-------|----|--|
|      | 日期                     | 考场名称    | 考场状态  | 操作 |  |
|      | 2020-05-08 16:44-18:00 | 11 双摄像头 | • 已结束 |    |  |
|      | 2020-05-08 10:20-15:00 | 测试 双景像头 | • 已结束 |    |  |

(二)具体考试流程

第一步:核对准考信息和阅读承诺书。

第二步:提交面试材料。根据自己所报考学院官网所公布的

所需面试材料,得在规定时间内按要求上传,同一面试的所有必 填材料都添加后,可点击提交按钮,提交至高校审阅。文字类型 的材料,需按高校严要求输入文字内容到文本框中保存,视频、 音频、图片类型的材料,需按学校规定的格式、数量、大小等要 求上传并保存。

注意:面试材料要求由学校设置,分必填和非必填项,必填 项的材料要求考生必须上传并提交,才可进入面试;非必填的材 料,可传可不传,不影响后续进入面试考场。材料一旦上传不可 修改。

第三步:我的考场。在考场要求时限内,及时进入登录考场。 面试时间开始后,刷新页面,开始点击"人脸识别"进入人脸认 证环节。考生可以根据提示开始人脸识别,认证通过后,进入候 考区,点击页面右下角的二维码放大,打开手机端的云考场 APP, 直接选择最下方的直接扫描二维码可进入第二摄像头,然后按照 考官要求固定手机位置。点击设备检测,确保摄像头、麦克风、 话筒正常(建议复试的前一天,自己要调试一次设备,确保摄像 头和麦克风能够正常使用,也可以调试最适合的第一机位角度和 第二机位角度)。

如果人脸认证失败,需要重新认证,如多次失败直接点击下 一步(人脸识别未通过信息,会在主考官和侯考官处显示认证未 通过文字标识)。

第四步:远程面试。完成人脸认证后,考生进入候考区与候

考官确认相关信息,等待面试。

第五步:考生面试时,考官会向考生发起面试邀请,点击接 受并确认即可进入视频面试环节。

(三) 面试中的注意事项

视频面试环节具体场景

(1) 面试时尽量将摄像头放置在屏幕的正上方。

(2)视频面试环节会有主考官和候考官,以及 5-6 位考官 老师同时在线,进入之后,老师会要求考生拿第二机位环绕展示 面试场地,是否符合要求之后,自行按要求固定第二机位,主界 面老师会提示考生面试的开始和结束。

(3)如果在登录时一直无法收到验证码,请尽快联系学校 负责人。

三、复试费缴纳

复试费通过我校"校园统一支付平台"进行缴费:

 用手机直接扫描二维码进入缴费页面,进入"校园统一 支付平台"进行缴费,选择"其他费用"选项,按照流程逐步 进行缴费。

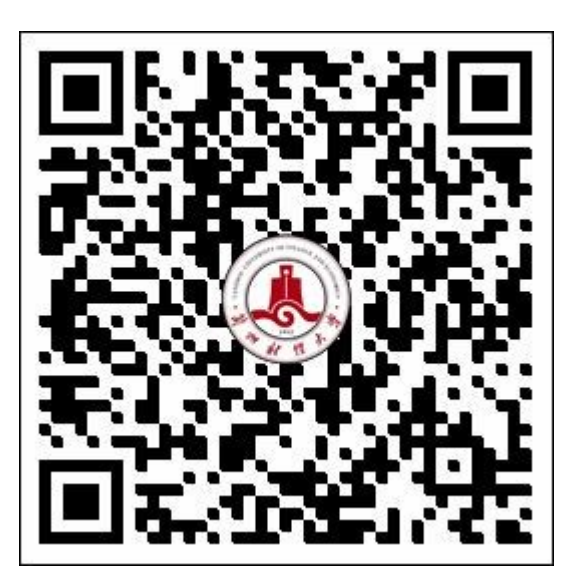

 2.或者使用手机登录兰州财经大学官网首页 (http://www.lzufe.edu.cn/),点击右下角"网上缴费"链接图标,进入"校园统一支付平台"进行缴费,选择"其他费用"选项,按照流程逐步进行缴费。

缴费过程中会提示缴费人填写手机号,手机号必须保证能正常接收到短信,缴费成功后填写的手机号会收到一条短信,用来 打印发票。

账号: 准考证号

初始密码:考生本人身份证号后6位,末尾字母为大写字母。

缴费标准:复试费 75 元 (网络远程复试平台使用费 25 元, 面试费 30 元,英语听力口语测试费 20 元),缴费标准参照甘价 费[2010]1915 号文件执行。

一志愿考生缴费时间: 2022 年 3 月 27 日 - 3 月 30 日

调剂考生缴费时间另行通知,请密切关注兰州财经大学研究 生院官网或申请调剂学院网站。

发票打印: 由考生登录网站自行打印, 具体打印步骤如下:

1.登录甘肃省政务服务网统一公共支付页面,查询/票据打
印 , 具 体 网 址 链 接 如 下
https://www.gstyggzf.gov.cn/index\_payc。

2. 输入图八中收到的缴款码和交款人姓名,即可登录打印发票。

3. 该发票只能打印一次,请学生务必妥善保管。

提示:逾期不能缴费,未在规定内时间缴费的考生不能参 加复试,已缴费但未参加复试的考生复试费不退还。

四、复试违规处理

远程复试过程中考生不遵守考场纪律,不服从考试工作人员 的安排与要求,有下列行为之一的,取消复试成绩或取消录取资 格。

(一)携带规定以外的材料或者电子设备参加复试的。

(二)未按远程网络复试相关要求摆放视频机位,提醒后仍 不改正的。

(三)视频监控范围内有其他无关人员的。

(四)未经面试导师同意在考试过程中擅自离开座位或脱离 视频监控范围的。

(五)伪造证件、证明、档案及其他材料获得考试资格、加 分资格和考试成绩的。

(六)由他人冒名代替参加考试的。

(七)其他以不正当手段获得或者试图获得试题答案、考试

成绩的行为。

(八) 拒绝、妨碍考试工作人员履行管理职责的。

其他形式违纪、作弊行为,一经查实,即按照《国家教育考 试违规处理办法》《普通高等学校招生违规行为处理暂行办法》 等规定严肃处理,取消录取资格,记入《考生考试诚信档案》。入 学后3个月内,学校将按照《普通高等学校学生管理规定》有关 要求,对所有考生进行全面复查。复查不合格的,取消学籍;情 节严重的,移交有关部门调查处理。

- 附件: 1.考试使用手册,请考生在附件里下载使用。考生可按照 手册,熟悉复试软件操作
  - 2. 考生端网络远程复试网络配置及硬件设备要求
  - 兰州财经大学 2022 年硕士研究生招生复试思想政治 考核表
  - 4. 兰州财经大学网络远程复试诚信承诺书
  - 5. 兰州财经大学研究生招生远程网络复试考场规则